# 國立政治大學 學生請假系統 教師使用手冊

2023年8月17日

| 壹、 | 請假核定通知                          |
|----|---------------------------------|
| 貳、 | 登入學生請假系統                        |
| 參、 | 請假查詢及核定 ······4<br>一、查詢 ······4 |
|    | 二、核定5                           |
|    | 三、共同授課之核定6                      |
| 肆、 | 訊息回報                            |
| 伍、 | 意見回饋                            |

壹、 請假核定通知

當學生填寫送出請假申請單後,學生請假系統會自動發出一封【學生請假系統 核定通知】(圖一)至您的 Email 信箱,通知您有件新假單需處理。

老師您好:

已收到心理學系三年級學生(110), 中請的請假資訊。 假單編號:MA11202382、假別:病假、請假日期:2023/06/05、課程名稱:諮商與心理治療的理論與技術 可至「學生請假系統」(INCCU愛政大/校務資訊系統/教師資訊系統/教學服務/學生請假系統)核定。

## 圖一 學生請假系統核定通知

貳、 登入學生請假系統

路徑為(圖二):

校務資訊系統→教師資訊系統 → 教學服務 → 學生請假系統

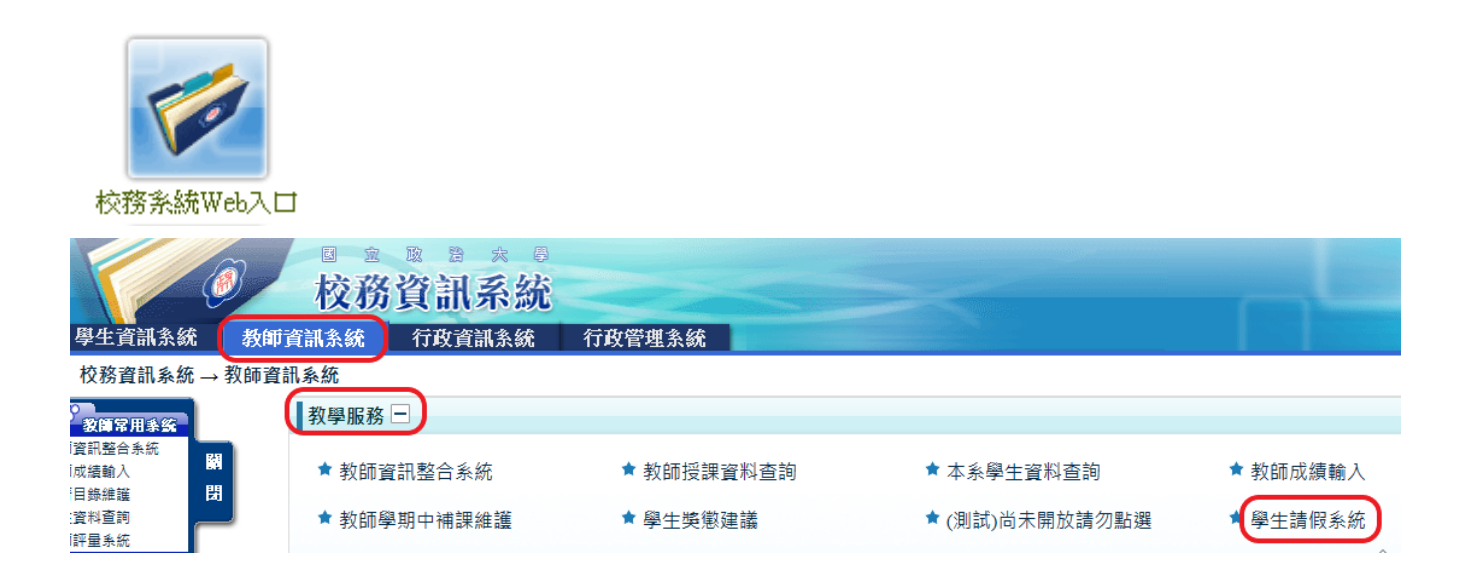

圖二 路徑

#### **參、請假查詢及核定**

#### 一、查詢

教師進入系統後,可檢視當學期任課學生的假單(圖三)。點選假單編號可檢視請假內容(圖五)。

1. 當假單狀態為「確認」, 需教師點選進入簽核。

2. 若假單編號內所有課堂授課老師皆已簽核,假單狀態即為「結案」。

3. 相關說明請見學務處學生請假系統說明【註1】。

| Q直調          | Q 直約 可進階搜尋                                                                                   |           |       |    |    |                         |    |            |      |      |
|--------------|----------------------------------------------------------------------------------------------|-----------|-------|----|----|-------------------------|----|------------|------|------|
| <b>4</b>     | ▲ ■ 二 二 二 二 二 二 二 二 二 二 二 二 二 二 二 二 二 二                                                      |           |       |    |    |                         |    |            |      |      |
| 請選擇:<br>※相關說 | 誇選擇: 111 學年 2 → 學期 (預設學年學期:1121) 確定<br>※相關說明鏡見學務處學生講員 流程、 系統說明 及 學生講假規則 若有問題請浴學務處生傷組分機62227。 |           |       |    |    |                         |    |            |      |      |
| ■ 課          | ■課程假單列表                                                                                      |           |       |    |    |                         |    |            |      |      |
| 假單純          | 編號                                                                                           | 課程代號      | 課程名稱  | 學號 | 姓名 | 系級                      | 假別 | 請假日期       | 節次   | 假單狀態 |
| <b>/</b> M/  | A1120                                                                                        | 753852001 | 分散式系統 |    |    | 資訊科學系碩士班資訊科學與工程組一年<br>級 | 病假 | 2023/06/05 | -D56 | 結案   |
|              | A1120                                                                                        | 703059001 | 分散式系統 |    |    | 資訊管理學系四年級甲班             | 公假 | 2023/05/08 | -D56 | 確認   |
| ļ            | 點選假單編號可檢視請假內容或核定                                                                             |           |       |    |    |                         |    |            |      |      |

## 圖三 預設檢視當學期假單列表

# 【註1】

學生請假流程:https://osa.nccu.edu.tw/tw/生活事務暨僑生輔導組/學生生活事務 /學生請假-生僑組/學生請假流程

學生請假系統:https://osa.nccu.edu.tw/tw/生活事務暨僑生輔導組/學生生活事務 /學生請假-生僑組/學生請假系統

4. 點選「查詢」可進階搜尋(圖四)

| Q 查詢條件                                                                                                    | Q. 查前條件   |                       |    |    |                         |    |            |      |      |  |
|----------------------------------------------------------------------------------------------------|-----------|-----------------------|----|----|-------------------------|----|------------|------|------|--|
| 回系統首頁           學年學期:11           假單編號:           課程代號:           課程名稱:           學 號:           上課日報查询                                                                                                    | 1 學年 2    | →<br>學期 (預設學年學期:1121) |    |    |                         |    |            |      |      |  |
| <ul> <li>記 日:</li> <li>22 日:</li> <li>6</li> <li>6</li> <li>7</li> <li>7</li> <l< th=""></l<></ul> |           |                       |    |    |                         |    |            |      |      |  |
| ■ 假單列表                                                                                                    |           |                       |    |    |                         |    |            |      |      |  |
| 假單編號                                                                                                    | 課程代號      | 課程名稱                  | 學號 | 姓名 | 系級                      | 假別 | 請假日期       | 節次   | 假單狀態 |  |
| MA1120                                                                                                    | 753852001 | 分散式系統                 |    |    | 資訊科學系碩士班資訊科學與工程組一年<br>级 | 病假 | 2023/06/05 | -D56 | 結案   |  |

## 圖四 進階搜尋

# 二、 核定

- 授課教師檢視內容(圖五),因部分假別須提供證明,若同學已提供, 則於「檔案附件」點選證明文件連結(圖六)即可檢視【註2】。
- 2. 點選「同意」或「不同意」按「確認」送出,該案為「結案」。

# 3. 點選「未確認」,擇日後可再次進入核定。

| ▶假單資料 |                 |           |                       |      | ●學生請假規則 |
|-------|-----------------|-----------|-----------------------|------|---------|
| 填單日期  | 2023/04/26      | 學號 / 姓名   |                       | 假別   | 公假      |
| 系級    | 資訊管理學系四年<br>級甲班 | 請假期間      | 2023/05/04~2023/05/09 | 假單狀態 | 確認      |
| 請假事由  | 代表學校參加112年會     | 全國大專院校運動會 | 檔案附件<br>attachment    | 尚未提供 |         |

| 日期節日            | 次 課程名稱 | 授課教師 | □全部同意         |
|-----------------|--------|------|---------------|
| 2023/05/08 —D56 | 分散式系統  |      | ☑同意 □不同意 □未確認 |

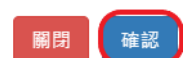

## 圖五 檢視內容及核定

| ▶假單資料 |                             |         |                       |      |    | ●學生請假規則 |
|-------|-----------------------------|---------|-----------------------|------|----|---------|
| 填單日期  | 2023/06/05                  | 學號 / 姓名 |                       | 假別   | 病假 |         |
| 系級    | 資訊科學系碩士班<br>資訊科學與工程組<br>二年級 | 請假期間    | 2023/06/05~2023/06/09 | 假單狀態 | 結案 |         |
| 請假事由  | 新冠確診                        |         | 檔案附件<br>attachment    | 證明文件 |    |         |

圖六 證明文件

【註2】證明文件於假單結案前皆可上傳,同學可事先請假候補文件。

# 三、共同授課之核定

若學生請假課程為多位教師共同開課,則所有共同開課教師均可檢視(圖七)且 會收到【學生請假系統核定通知】。請依<u>學生請假時段之授課教師</u>進行點選 「同意」或「不同意」(圖八)。

| ▲ <b>日本</b> 禄<br>詩選擇: 111<br>※相關說明請見學 | ▲ ● ● ● ● ● ● ● ● ● ● ● ● ● ● ● ● ● ● ● |            |    |    |                          |               |            |                 |       |  |
|---------------------------------------|-----------------------------------------|------------|----|----|--------------------------|---------------|------------|-----------------|-------|--|
| ■ 課程假單列表                              | ■ 課程段單列表                                |            |    |    |                          |               |            |                 |       |  |
|                                       |                                         |            |    |    | 第 <mark>_1∨</mark> 頁- 一頁 | [10 ♥筆·頁1/6 « | 第一頁 (上一    | 頁 下 <b>一頁</b> ) | 最後一頁» |  |
| 假單編號                                  | 課程代號                                    | 課程名稱       | 學號 | 姓名 | 系級                       | 假別            | 請假日期       | 節次              | 假單狀態  |  |
| <b>—</b> MA1120                       | 921027021                               | 台灣發展重大公共議題 |    |    | 行政管理碩士領導決策專班一年級          | 病假            | 2023/07/01 | 六234            | 確認    |  |

# 圖七 共同授課之教師均可檢視

| ▶假單資料 |                     |         |                       |      | <b>③</b> 學生請假規則 |
|-------|---------------------|---------|-----------------------|------|-----------------|
| 填單日期  | 2023/06/30          | 學號 / 姓名 |                       | 假別   | 病假              |
| 系級    | 行政管理碩士領導<br>決策專班二年級 | 請假期間    | 2023/07/01~2023/07/01 | 假單狀態 | 確認              |
| 請假事由  | 段事由 感冒              |         |                       |      | 尚未提供            |

| ■假單明細→請假課程 廿同採調文老師可核究 |      |            |      |             |  |  |  |
|-----------------------|------|------------|------|-------------|--|--|--|
|                       |      |            |      | 共回按誄之石即り核足  |  |  |  |
| 日期                    | 節次   | 課程名稱       | 授課教師 | □全部同意       |  |  |  |
| 2023/07/01            | 六234 | 台灣發展重大公共議題 | (j∎  | □同意□不同意□未確認 |  |  |  |
| 2023/07/01            | 六567 | 公共事務實踐專題   | 蒲    | 未確認         |  |  |  |
|                       |      |            |      |             |  |  |  |

關閉 確認

圖八 由該時段之共同授課教師核定

## 肆、訊息回報

學生請假單<u>確認</u>送出時,系統亦發通知信函(圖一)給老師(含共同授課之老師)。假單<u>結案</u>時,系統會自動發通知信函(圖九)給學生。若助教協助結 案,系統亦發通知信函(圖十)給老師(含共同授課之老師)。

#### 同學你好:

您的假單:MA11202382(假別:病假、請假期間:2023/06/04至2023/06/08)已核定。 可至「學生請假系統」(INCCU愛政大/校務資訊系統/學生資訊系統/資訊服務/學生請假系統)查詢。

#### 圖九 寄發核定通知信函給學生

老師您好:

## 圖十 寄發核定通知信函給老師

#### 伍、意見回饋

對於學生請假系統有任何意見、建議或問題,均可透過意見回饋傳達系統管理人員。謝謝您的使用並反應問題。有您的建議,學生請假系統會更臻完善!

業務事宜 學務處生僑組 分機:62227

技術事宜 電算中心 分機:63249